## Scrapbooklesje : Lynne

Bestand – nieuw – grootte naar keuze bv 20 op 20 cm Ontgrendelen ctrl +J Verloop kiezen en toevoegen (kleur die bij de foto past) Filter unlimited 2 – paper textures – striped paper coarse = scrapbookpagina = laag 1

Bestand – nieuw – grootte kiezen bv 12 op 10 cm (naargelang afmetingen foto ) = laag 2 Ontgrendelen ctrl + j Verloop kiezen en toevoegen Filter unlimited 2 – paper textures – japanse paper Gereedschap – verplaatsen en slepen naar de scrapbookpagina Laagstijl – rand kleur instellen e.d. naar keuze Bewerken – transformatie – roteren en beetje draaien

Bestand - openen foto – dupliceren = laag 3 Ontgrendelen ctrl +j Afmetingen aanpassen – afbeelding – afbeeldingsgrootte Gereedschap – verplaatsen en naar de scrapbookpagina slepen Laagstijl – rand kleur instellen – en verder naar keuze

Bestand – nieuw – grootte bv 5 op 5 cm = laag 4 hoekje Verloop kleur kiezen en toevoegen Filter – unlimited 2 – textures paper – canvas coarse Weergave – hulplijn – 50 % verticaal en 50% horizontaal Veelhoeklasso een driehoek selecteren – gereedschap verplaatsen en slepen naar scrapbook pagina Laagstijl – slagschaduw – schaduw binnen – of naar keuze De andere hoekjes hetzelfde = laag 5-6-7 De onderste driehoeken onder de fotootjes zijn op dezelfde manier gemaakt= laag 8-9

Bestand openen foto - dupliceren = laag 10 -11 (hoofd uitknippen) Ontgrendelen ctrl + J Selectie kader – selectie maken – gereedschap – verplaatsen – en naar scrapbookpagina slepen Laagstijl – rand kleur instellen – slagschaduw – of naar keuze

Scrapbookpagina = laag 1 Gereedschap – aangepaste vormen (9 de plaatje rechts in de gereedschapbalk) Bovenste werkbalk – vormen – daarnaast op tipje klikken –dubbel klik op hondenpootje En plaatsen op de plaats die je wil – indien nodig bewerken en transformatie of roteren

In laatste laag gaan staan en - laag - verenigen zichtbaar - ontgrendelen - en canvasgrootte

toepassen by 1 cm Selectierechthoek – selectiemaken – dan selecteren – selectie omkeren – en verloop toevoegen Laagstijl- schuine kant en - reliëf – slagschaduw e.d. naar keuze - en klaar

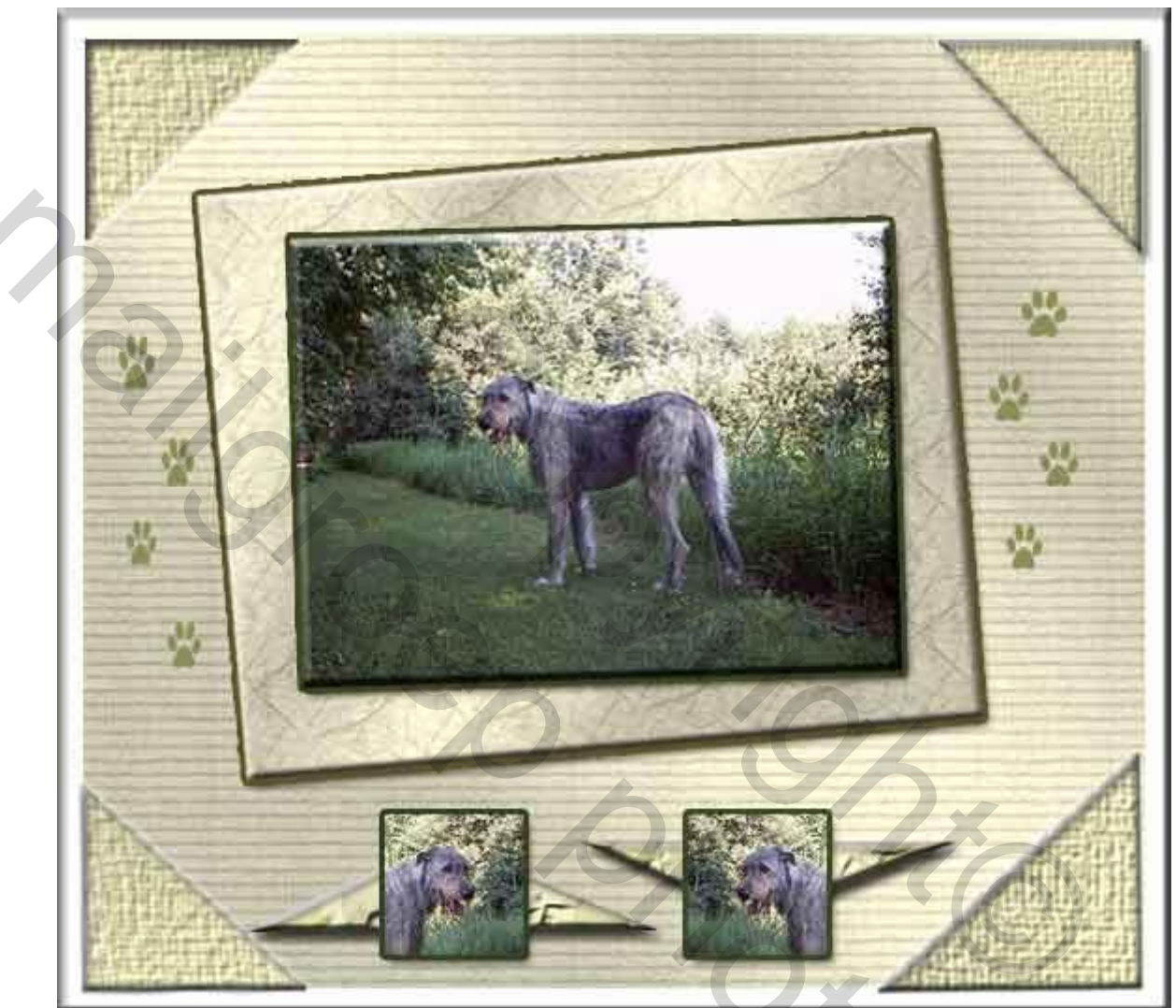

201